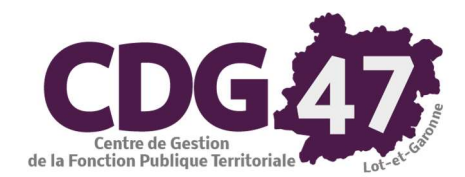

# **ELECTRA Version 5.01.03**

# Gestion des listes électorales dans Electra

| 1. | Préambule                | 2  |
|----|--------------------------|----|
| 2. | Demandes d'inscription   | 2  |
| 3. | Proposition de radiation | 7  |
| 4. | Commission de contrôle   | 10 |
| 5. | Notifications            | 14 |

## 1. Préambule

Introduction de la circulaire NOR/INTA 1830120J du 21 novembre 2018 :

« La loi n° 2016-1048 du 1er août 2016 rénovant les modalités d'inscription sur les listes électorales réforme intégralement les modalités de gestion des listes électorales et crée un répertoire électoral unique et permanent (REU) dont la tenue est confiée à l'Institut national de la statistique et des études économiques (INSEE). Elle met fin au principe de la révision annuelle des listes électorales. Ces dernières sont dorénavant permanentes et extraites du REU qui les centralise et en améliore la fiabilité. Les listes électorales sont établies par commune, et non plus par bureau de vote. »

#### 2. Demandes d'inscription

L'inscription sur les listes électorales relève, à l'exception des cas d'inscription d'office, d'une démarche volontaire (inscription sur demande).

IOTLe maire est désormais compétent pour statuer sur les demandes d'inscription en lieu et place des commissions administratives.

Les demandes d'inscription sur les listes électorales peuvent être déposées tout au long de l'année mais, afin de valoir pour un scrutin général ou partiel, une demande doit être déposée au plus tard le sixième vendredi précédant le premier tour de celui-ci.

Le processus de gestion des demandes d'inscription d'Electra interrogent le REU pour la recherche des électeurs.

La communication entre Electra et le REU est quasi-constante.

Elle oblige à :

- 1. avoir une connexion internet depuis le PC sur lequel on exécute Electra
- 2. s'authentifier sur le REU régulièrement depuis Electra :

| 🔄 Authentification pour | la connexion au REU         |                       | × |
|-------------------------|-----------------------------|-----------------------|---|
| Veuillez saisir votre   | identifiant et votre mot de | passe d'accès au REU. |   |
| Identifiant:            |                             |                       |   |
| Mot de passe :          |                             |                       |   |
|                         | Connecter                   | Annuler               |   |

CDG47 – Pôle Informatique - Formation de groupe du 5 mars 2019 sur la Gamme Coloris Page : 2 / 16

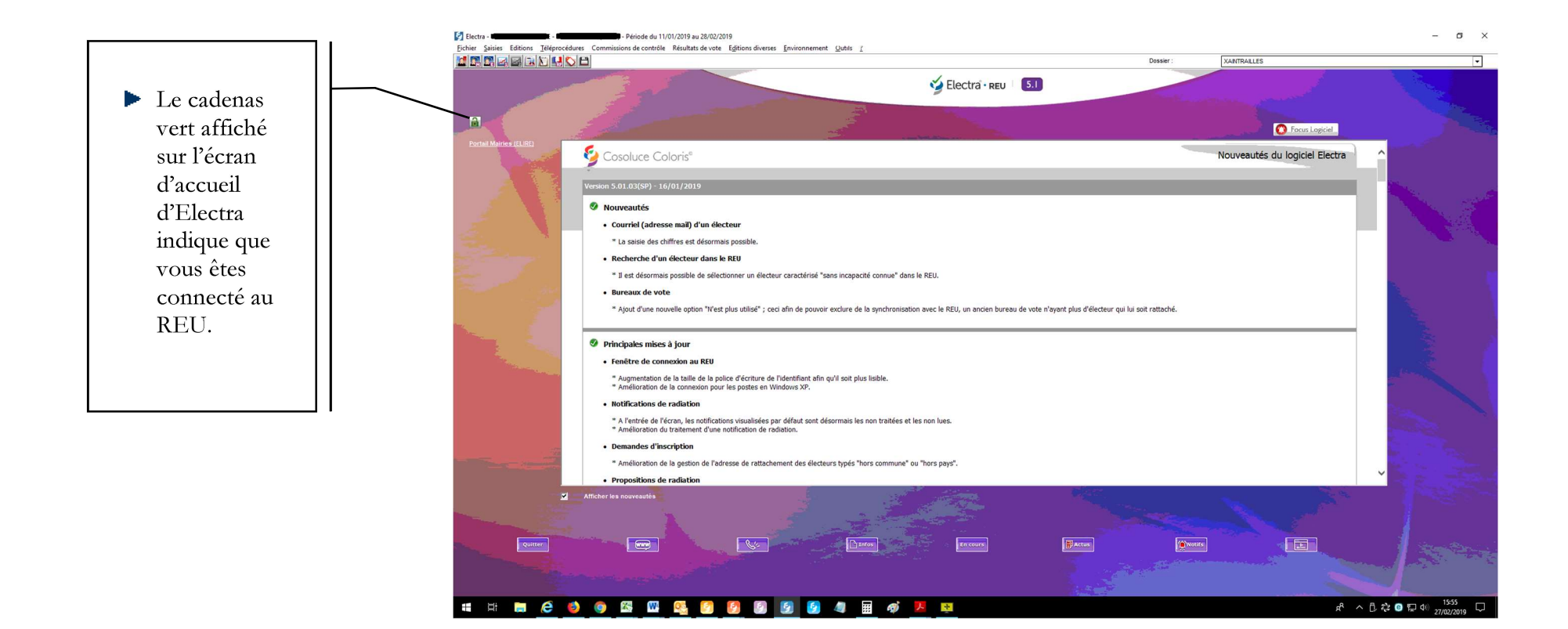

#### tra - ADMINISTRATEUR - Saint-Jean-de-Coloris (64053) - Période du 11/01/2019 au 28/02/2019

Saisies Editions Téléprocédures Commissions de contrôle Résultats de vote Editions dive

| Demandes d'inscription    | > | Liste principale        |
|---------------------------|---|-------------------------|
| Propositions de radiation | > | Liste compl. municipale |
| Fichier des électeurs     | > | Liste compl. européenne |

- Dans le cas d'une inscription sur demande, allez dans le menu Saisies/ Demandes d'inscription.
- Sélectionnez la liste concernée par la demande (liste principale ou complémentaire).

| Electra - Demandes d'inscription - ADMINISTF<br>Eichier Edition Iraitements Accès à 2 | RATEUR - Saint-Jean-de-Coloris (64055) - Période du 11/01/2019 au 28/02/2019                                                                                                    | - 0 ×                      |                                                                                                    |
|---------------------------------------------------------------------------------------|----------------------------------------------------------------------------------------------------|----------------------------|----------------------------------------------------------------------------------------------------|
| ▼   Tri : Nom de famille                                                              | Demandes d'inscription Saint-Jean-de-Colori                                                                                                    | is                         |                                                                                                    |
| Nom de famille                                                                        | Identité         Adresse         Inscription         Pces Jointes (0)           Statut Electra :         néant         Statut REU :         néant         Statut REU :         néant         Statut REU :         0           Identifiant National Electeur (INE) :         0         Identifiant demande REU :         0 | Ajouter                    | Cliquez sur <i>Ajouter</i> .                                                                                                    |
|                                                                                       | B?         © Menseur:           Nom de famille :                                                                                                    | TROOpsee<br>Vaser<br>Vaser |                                                                                                    |
| <li>c &gt;<br/>0 élément sur 7 list<br/>liste list liste liste</li>                   |                                                                                                    | Fermer                     | Recherche d'électeur dans le REU   Options de recherche   C Monsieur  C Monsieur  C Madame                                                                                                    |
| <ul> <li>Saisissez 1</li> </ul>                                                       | e <i>nom de famille</i> , les <i>prénoms Etat civil</i> et                                                                                                    |                            | Nom de famille :       POTROSAK         Préneme Elat civil :       Catherine .         Date de naissance :       28/06/1956            r (INE) :                                                                                                    |
| la <i>date de</i><br>recherche<br>► Cliquez su                                        | e <i>naissance</i> (données obligatoires pour la<br>).<br>ar <i>Rechercher</i> .                                                                                                    |                            | Rechercher         Sélection       Identifiant<br>National<br>Electeur (INE)       Sexe       Nom de famille       Nom d'usage       Prénoms Etat Civil       Date de<br>naissance       Code INSEE<br>commune de<br>naissance       Commune de<br>naissance       R         Image: Colspan="5">Image: Colspan="5">Colspan="5">Commune de<br>naissance       Commune de<br>naissance       R |
|                                                                                       |                                                                                                    |                            | Fermer                                                                                                    |

CDG47 – Pôle Informatique - Formation de groupe du 5 mars 2019 sur la Gamme Coloris Page : 4 / 16

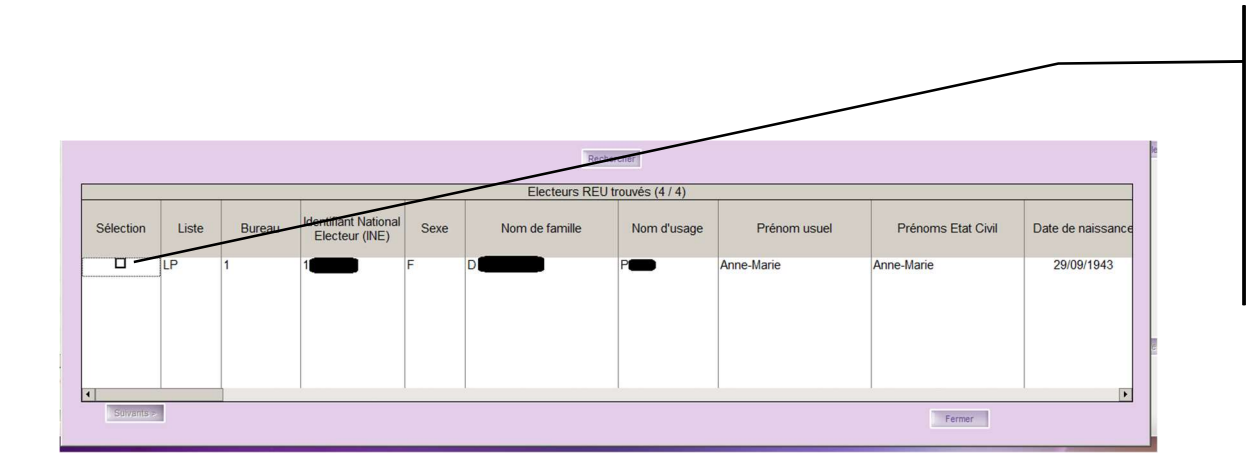

- 1er cas : Le résultat de la recherche s'affiche dans le tableau du bas.
- 2éme cas : Aucun résultat ne s'affiche, cliquez alors directement sur *Fermer*.

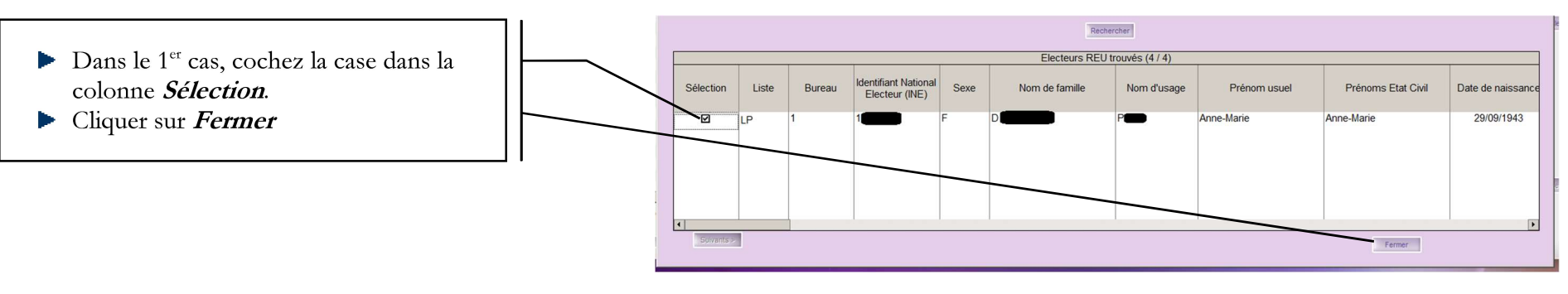

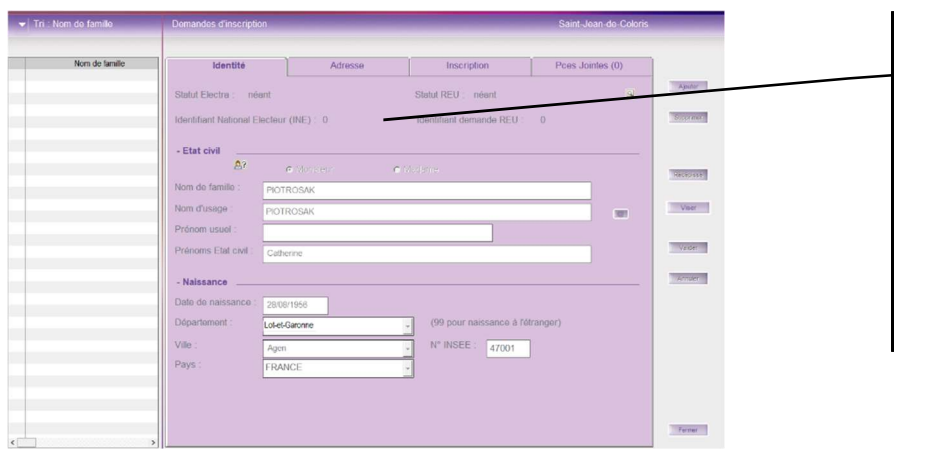

- Dans l'écran des demandes d'inscription qui s'affiche, allez dans l'onglet *Adresse*.
- Si vous étiez, après la recherche, dans le 2éme cas, vous pouvez saisir directement dans les champs les informations concernant l'état civil de la personne et sa naissance, ensuite allez dans l'onglet *Adresse*.

|                                                                        |           | Identité                | Adresse            | Inscription      | Pces Jointes (0)     |                 |
|------------------------------------------------------------------------|-----------|-------------------------|--------------------|------------------|----------------------|-----------------|
| Complétez l'adresse                                                    |           | - Adresse de domiciliat | ion                | ···              |                      |                 |
| <ul> <li>Cliquez sur l'onglet Inscription</li> </ul>                   |           |                         | ors commune 🗖 Hors | pays             |                      |                 |
| Chquez sur i ongiet miscription                                        |           | N° de rue :             | 4 Bis, Ter         |                  |                      |                 |
|                                                                        |           | Rue :                   | e des Purénées     |                  |                      |                 |
|                                                                        |           | Complément 1            | e des ryrenees     |                  |                      |                 |
|                                                                        |           | Complément 2 :          |                    |                  |                      |                 |
|                                                                        |           | Lieu dit :              |                    |                  |                      |                 |
|                                                                        |           | Ville : Sair            | nt-Jean-de-Coloris | N° INSEE : 64053 | Code Postal : 64053  |                 |
|                                                                        |           |                         |                    |                  |                      |                 |
|                                                                        |           |                         |                    |                  |                      |                 |
|                                                                        |           |                         |                    |                  |                      |                 |
|                                                                        |           |                         |                    |                  |                      |                 |
|                                                                        |           |                         |                    |                  |                      |                 |
|                                                                        |           |                         |                    |                  |                      |                 |
|                                                                        |           |                         |                    |                  |                      |                 |
|                                                                        | I.        | ,                       |                    |                  |                      |                 |
|                                                                        |           |                         | - data da dáná     |                  | no orientio en et le |                 |
| Identité Adresse Inscription Pces Jointes (0)                          |           |                         | a dale de depo     | n, le moin a n   | iscription et le     | bureau de       |
| - Inscription                                                          | Ajouter   |                         | acute at d'une     | inconintion and  | domando ost lo       | matif           |
| Provenance : néant Provisier incomplet                                 | Supprimer |                         |                    | inscription sur  | demande est le       | moui            |
| Date de dépôt : 10/02/2019 Uset o inscription : Inscription volontaire |           |                         |                    |                  | 1 / 12               | · c             |
| Précisions sur                                                         | Récépissé | ► Si vous le            | desirez, vous p    | ouvez saisir un  | complement d         | information sur |
| Ville d'origine : Libourne 33243 (n° INSEE)                            |           |                         | on dans la zone    | Precisions su    | ir l'inscription.    |                 |
|                                                                        | Viser -   | Cliquez si              | ur Viser.          | DELL 1           | 1/6                  |                 |
|                                                                        | Valider   | L'inscript              | ion est transmis   | se au REU, elle  | est definitive.      |                 |
| Bureau de vote                                                         |           |                         |                    |                  |                      |                 |
| Bureau de vote : 1 v Mairie                                            | Annuler   |                         |                    |                  |                      |                 |
| - Décision                                                             |           |                         |                    |                  |                      |                 |
| C Demande non exeminée C Demande acceptée C Demande refusée            |           |                         |                    |                  |                      |                 |
| Date commission : _/_/                                                 |           |                         |                    |                  |                      |                 |
| Motif du refus :                                                       |           |                         |                    |                  |                      |                 |
|                                                                        |           |                         |                    |                  |                      |                 |
| Notification du refus le :                                             | Fermer    |                         |                    |                  |                      |                 |
|                                                                        |           |                         |                    |                  |                      |                 |

## 3. Proposition de radiation

Le maire est compétent tout au long de l'année pour procéder à la radiation des électeurs qui ne remplissent plus les conditions pour rester inscrits sur la liste électorale en lieu et place des commissions administratives.

Une procédure contradictoire est prévue par la loi, permettant aux électeurs proposés à la radiation de demeurer inscrits sur la liste électorale de la commune, qu'il s'agisse d'une liste électorale principale ou d'une liste complémentaire (cf. **4. commissions de contrôle**).

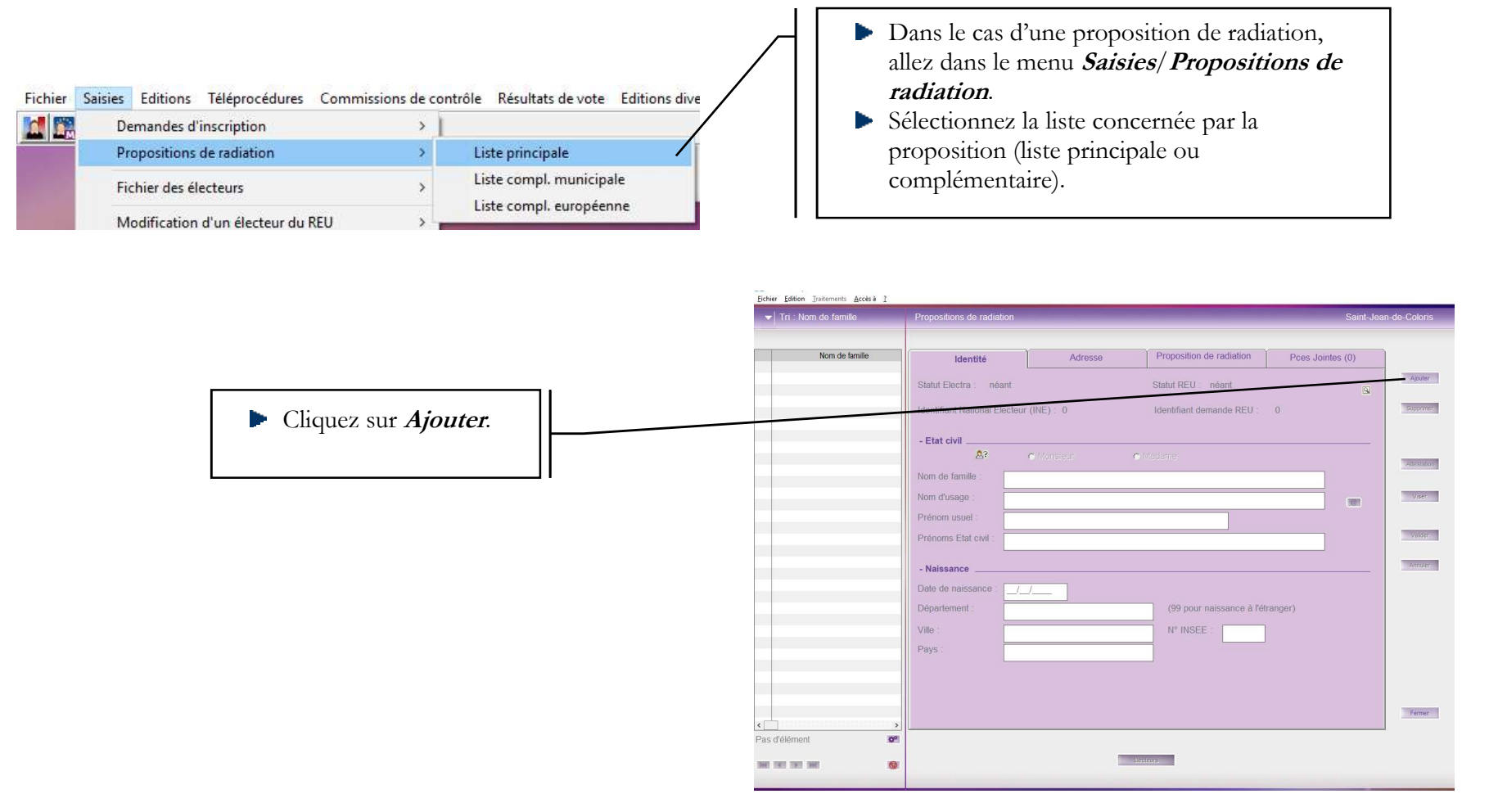

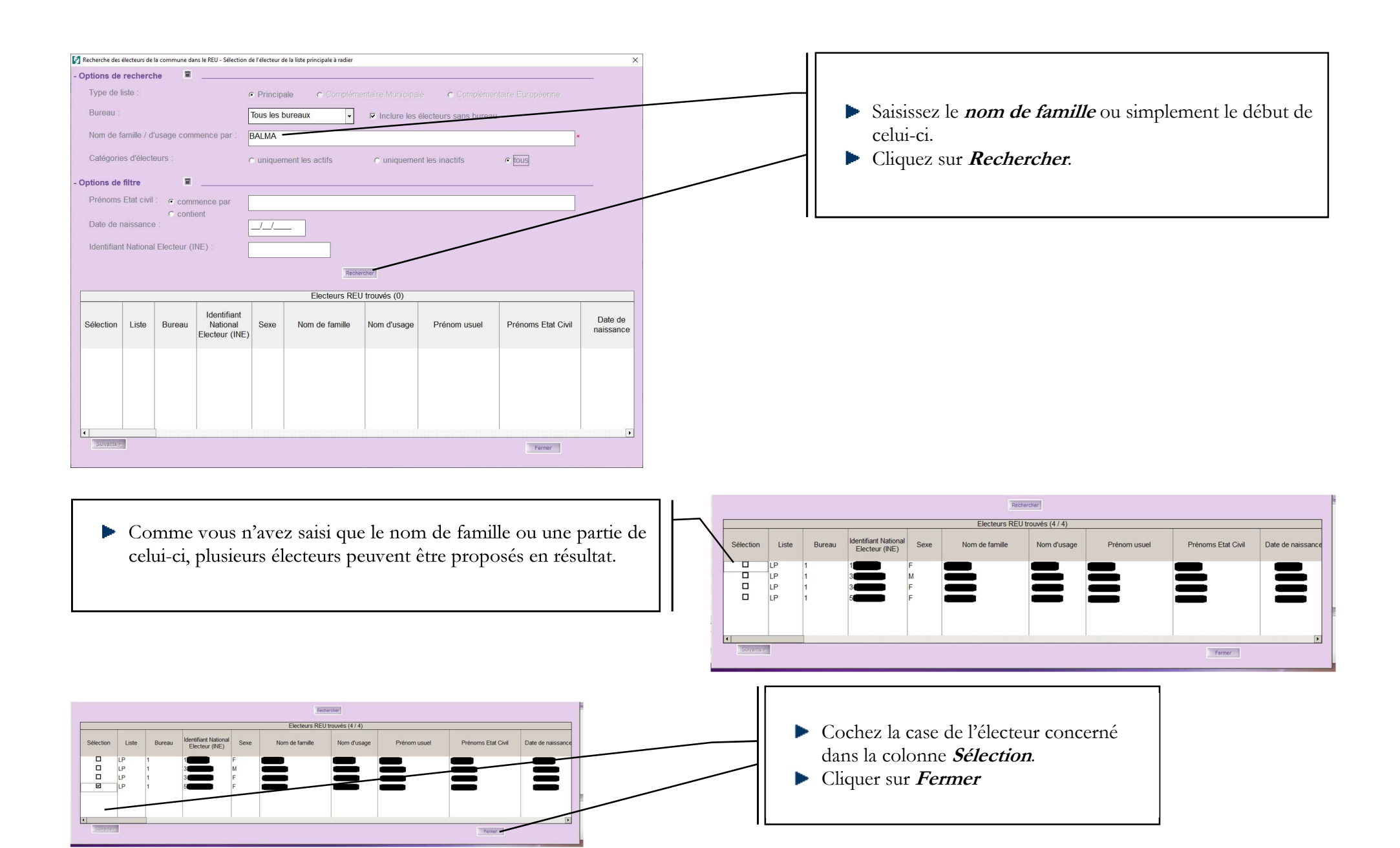

CDG47 – Pôle Informatique - Formation de groupe du 5 mars 2019 sur la Gamme Coloris Page : 8 / 16

| Dans l'<br>qui s'af<br><i>Propos</i>                                | écran des propositions de radiation<br>fiche, allez dans l'onglet<br><i>sition de radiation</i> .                                                                                                    | entre €d      | ition Traitements Accès à 2<br>. Nom de famille | Propositions de radiation                                                                                                    | Saint-Jean-de-Coloris                               |
|---------------------------------------------------------------------|----------------------------------------------------------------------------------------------------|---------------|-------------------------------------------------|----------------------------------------------------------------------------------------------------|-----------------------------------------------------|
|                                                                     |                                                                                                    |               | Nom de famille<br>A Céline                      | Identité     Adresse     Proposition de radiation     Pces Jointer       Statut Electra :     néant     Statut REU :     néant       Identifiant National Electour (INE) :     0     Identifiant demande REU :     0       - Etat civil     A?     c Mondeum     c Mademe       Nom d'usage :     Prénom usuel :     Céline     Prénom usuel :     Céline       - Naissance | S (0) Aputer Supposer Aberation Vaer Vaer Vaer Vaer |
|                                                                     |                                                                                                    | 1 élément     | sur 1 09                                        | Eboteurs                                                                                                    | Fermer                                              |
|                                                                     |                                                                                                    |               |                                                 |                                                                                                    |                                                     |
| Echer Editor Tratements Acces 2  Tri - Nom de famille  RALMA Celore | Propositions de radiation       Sant-Je         Identité       Adresse       Proposition de radiation       Pces Jointes (0)         - Inscription       Date d'inscription :       03/11/2009       Bureau de vote :       1         Proposition de radiation       Proposition de radiation       Provenance :       nemotion       1         Provenance :       nemotion       Radiation pour perte d'attache communale ou consulaire •       •         Motif detailé :       Départ pour PARIS       •       •         Source :       • radiation d'office de la liste électorale       •       •         • radiation suite à une contestation présentée       •       •       •         • Décision       •       •       •       •         Date commission :       _/_/       •       •       •         Motif annulation : | Part-Ce-Coors |                                                 | Compléter la <i>date</i> de proposition de radiation<br><i>motif de radiation</i> et le <i>motif détaillé</i> .<br>Le régime courant d'une proposition de radi<br><b>Radiation pour perte d'attache communa</b><br><i>consulaire</i> .<br>Cliquer sur <i>Valider</i>                                                                                                    | on, le<br>ation est<br><i>ale ou</i>                |
| 1 élément sur 1 🔗                                                   | Exclus                                                                                                    |               |                                                 |                                                                                                    |                                                     |

CDG47 – Pôle Informatique - Formation de groupe du 5 mars 2019 sur la Gamme Coloris Page : 9 / 16

Le maire ne peut procéder à une radiation qu'après en avoir avisé l'électeur pour qu'il puisse formuler d'éventuelles observations.

Pour éditer cet avis, cliquez sur Attestation

Pour l'instant, l'attestation n'a pas été mise à jour par rapport aux dernières modifications réglementaires.

L'éditeur a prévu de le faire le 10 mars 2019.

L'électeur est invité à formuler ses observations dans un délai de quinze jours à compter de la réception du courrier du maire l'informant de son projet de radiation.

#### 4. Commission de contrôle

Dans le cadre du transfert des compétences de l'ancienne commission administrative au maire par la loi n°2016-1048 du 1er août 2016, le législateur a créé une commission de contrôle dans chaque commune (art. L.19, I), compétente pour exercer un contrôle a posteriori des décisions du maire.

Elle pourra statuer sur les recours administratifs préalables formés par les électeurs intéressés contre les décisions de refus d'inscription ou de radiation prises par le maire (art. L.18, III et L. 19, I).

Elle pourra contrôler également la régularité de la liste électorale à l'occasion de réunions spécifiques.

Cette commission se réunit préalablement à chaque scrutin, entre les 24éme et 21éme jours avant celui-ci.

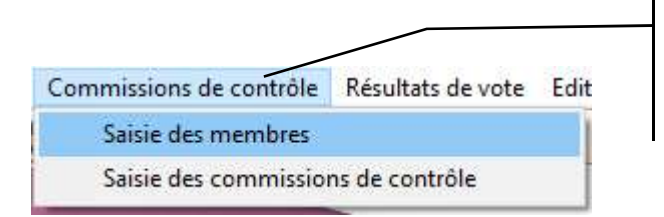

| ► | Pour   | créer   | la    | commission  | dans   | Electra, |
|---|--------|---------|-------|-------------|--------|----------|
|   | clique | Z       | sur   | Commi       | ssions | de de    |
|   | contr  | ôle/ Sa | aisie | e des membr | es.    |          |

La fenêtre suivante s'ouvre :

| Membres de la co                     | ommission de contrôle                                                        |                                                                                            |                   |     |                                                                        |
|--------------------------------------|------------------------------------------------------------------------------|--------------------------------------------------------------------------------------------|-------------------|-----|------------------------------------------------------------------------|
| Civilité, Nom et Prénoms             | Rôle/Fonction                                                                | Ordre d'affichage                                                                          |                   |     |                                                                        |
|                                      |                                                                              |                                                                                            |                   |     |                                                                        |
|                                      |                                                                              |                                                                                            |                   |     |                                                                        |
|                                      |                                                                              |                                                                                            |                   |     |                                                                        |
|                                      |                                                                              |                                                                                            | Valden            |     |                                                                        |
|                                      |                                                                              |                                                                                            |                   |     |                                                                        |
|                                      |                                                                              |                                                                                            | Anticounts        |     |                                                                        |
|                                      |                                                                              |                                                                                            |                   |     |                                                                        |
|                                      |                                                                              |                                                                                            |                   |     |                                                                        |
|                                      |                                                                              |                                                                                            |                   |     |                                                                        |
|                                      |                                                                              |                                                                                            |                   |     |                                                                        |
|                                      |                                                                              |                                                                                            |                   |     |                                                                        |
|                                      |                                                                              |                                                                                            | Famer             | ] [ | <ul> <li>Cliquez sur <i>Ajouter</i>.</li> </ul>                        |
|                                      | Saisissez les <i>civil</i><br>Sélectionner le re                             | l <b>ité, nom</b> et <b>préno</b><br>ôle dans la liste dés                                 | oms.<br>roulante. |     | Cliquez sur <i>Ajouter</i> .                                           |
|                                      | Saisissez les <i>civil</i><br>Sélectionner le re<br>Membres de la commission | <i>lité, nom</i> et <i>préno</i><br>ôle dans la liste dés<br>de contrôle                   | oms.<br>roulante. |     | Cliquez sur <i>Ajouter</i> .                                           |
| Civilité, Nom et Prénoms             | Saisissez les <i>civil</i><br>Sélectionner le re<br>Membres de la commission | <i>lité, nom</i> et <i>préno</i><br>ôle dans la liste dés<br>de contrôle<br>Rôle/Fonction  | oms.<br>roulante. |     | Cliquez sur <i>Ajouter</i> .                                           |
| Civilité, Nom et Prénoms             | Saisissez les <i>civil</i><br>Sélectionner le re<br>Membres de la commission | l <b>ité, nom</b> et <b>préno</b><br>ôle dans la liste dér<br>de contrôle<br>Rôle/Fonction | oms.<br>roulante. |     | Cliquez sur <i>Ajouter</i> .                                           |
| Civilité, Nom et Prénoms<br>1-Pierre | Saisissez les <i>civil</i><br>Sélectionner le re<br>Membres de la commission | l <b>ité, nom</b> et <b>préno</b><br>ôle dans la liste dés<br>de contrôle<br>Rôle/Fonction | oms.<br>roulante. |     | Cliquez sur <i>Ajouter</i> .                                           |
| Civilité, Nom et Prénoms<br>n-Pierre | Saisissez les <i>civil</i><br>Sélectionner le re<br>Membres de la commission | l <b>ité, nom</b> et <b>préno</b><br>ôle dans la liste dés<br>de contrôle<br>Rôle/Fonction | oms.<br>roulante. |     | <ul> <li>Cliquez sur Ajouter.</li> <li>Cliquez sur Valider.</li> </ul> |

Une fois les membres de la commission saisis, il faudra saisir chaque commission de contrôle.

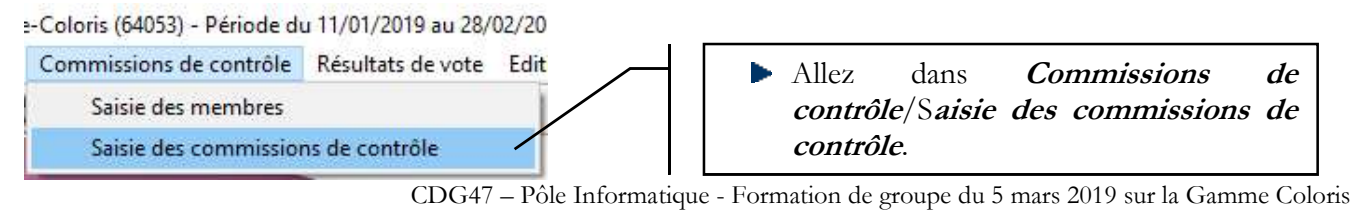

#### La fenêtre suivante s'ouvre :

| ectra - Commissions de contrôle - ADMINIST<br>er <u>É</u> dition <u>I</u> raitements <u>?</u> | RATEUR - Saint-Jean-de-Coloris (64053) - Période du 11/01/2019 au 28/02/2019 |               |                 |            |                | - a ×                                                                                                    |                 |    |                       |                       |                 |                         |           |
|-----------------------------------------------------------------------------------------------|------------------------------------------------------------------------------|---------------|-----------------|------------|----------------|----------------------------------------------------------------------------------------------------|-----------------|----|-----------------------|-----------------------|-----------------|-------------------------|-----------|
| Tri : Date Commission                                                                         | Commissions de contrôle                                                      |               |                 |            | ean-de-Coloris | 5                                                                                                    |                 |    |                       |                       |                 |                         |           |
|                                                                                               |                                                                              |               |                 |            |                |                                                                                                    |                 |    |                       |                       |                 |                         |           |
| Date Commission                                                                               | Commission de contrôle                                                       | Mem           | bres de la      | commission |                | 1                                                                                                    |                 |    |                       |                       |                 |                         |           |
|                                                                                               |                                                                              |               |                 |            |                | Ajouter                                                                                                    |                 |    |                       |                       |                 |                         |           |
|                                                                                               |                                                                              |               |                 |            |                |                                                                                                    |                 |    |                       | C1: 4                 | , ,             |                         |           |
|                                                                                               | Date de la commission :                                                      |               |                 |            |                | Supprimer                                                                                                    |                 |    |                       | Cliquez sur Aj        | outer.          |                         |           |
|                                                                                               | Demandes d'in:                                                               | scription     |                 |            |                |                                                                                                    |                 |    |                       |                       |                 |                         |           |
|                                                                                               | Examen Electeur                                                              | Date Naiss.   | Non             | Acceptée   | Refusée        | Imprimer                                                                                                    |                 |    |                       |                       |                 |                         |           |
|                                                                                               |                                                                              |               | examinee        |            |                |                                                                                                    |                 |    |                       |                       |                 |                         |           |
|                                                                                               |                                                                              |               |                 |            |                | Clöturer                                                                                                    |                 |    |                       |                       |                 |                         |           |
|                                                                                               |                                                                              |               |                 |            |                |                                                                                                    |                 |    |                       |                       |                 |                         |           |
|                                                                                               |                                                                              | _             |                 |            |                | Valder                                                                                                    |                 |    |                       |                       |                 |                         |           |
|                                                                                               |                                                                              |               |                 |            |                |                                                                                                    |                 |    |                       |                       |                 |                         |           |
|                                                                                               |                                                                              |               |                 |            | •              | Annuler                                                                                                    |                 |    |                       |                       |                 |                         |           |
|                                                                                               | Propositions de                                                              | radiation     |                 |            |                |                                                                                                    |                 |    |                       |                       |                 |                         |           |
|                                                                                               | Electeur                                                                     | Date Naiss.   | Non<br>examinée | Acceptée   | Annulée        |                                                                                                    |                 |    |                       |                       |                 |                         |           |
|                                                                                               |                                                                              |               |                 | -          |                |                                                                                                    |                 |    |                       |                       |                 |                         |           |
|                                                                                               |                                                                              |               |                 |            |                |                                                                                                    |                 |    |                       |                       |                 |                         |           |
|                                                                                               |                                                                              |               |                 | -          |                |                                                                                                    |                 |    |                       |                       |                 |                         |           |
|                                                                                               |                                                                              |               |                 |            |                |                                                                                                    |                 |    |                       |                       |                 |                         |           |
|                                                                                               |                                                                              |               |                 |            |                | Fermer                                                                                                    |                 |    |                       |                       |                 |                         |           |
| 'álámant 🔊                                                                                    |                                                                              |               |                 |            |                |                                                                                                    |                 |    |                       |                       |                 |                         |           |
|                                                                                               |                                                                              |               |                 |            |                |                                                                                                    | Date Commission | 1  | Com                   | nmission de contrôle  | Mer             | nbres de la commissio   | n         |
| E 192 342                                                                                     |                                                                              |               |                 |            |                |                                                                                                    |                 |    |                       |                       |                 |                         |           |
|                                                                                               |                                                                              |               |                 |            |                | and the second value of the second value of th |                 |    | Dato do la comm       | niccion : 100/00/0010 |                 |                         |           |
| d'un élément                                                                                  |                                                                              |               |                 |            | 118            | 28/02/2019 11:17                                                                                                    |                 |    | Duc us la comm        | 2010212019            |                 |                         |           |
|                                                                                               |                                                                              |               |                 |            |                |                                                                                                    |                 |    |                       | Demandes              | s d'inscription |                         |           |
|                                                                                               |                                                                              |               |                 | _          | ı              |                                                                                                    |                 |    | Examen                | Electeur              | Date Naiss.     | Non<br>examinée Accepté | e Refusée |
| Sois                                                                                          | sissez la date de la comm                                                    | iccion        |                 |            |                |                                                                                                    | /               |    | CIRCIA Cólina Daniela |                       | 28/06/1070      |                         |           |
|                                                                                               |                                                                              | 1331011.      |                 |            |                |                                                                                                    |                 |    |                       |                       | 20/00/10/0      |                         |           |
| - Not                                                                                         | us visualiserez les                                                          | dema          | andes           | 3          |                |                                                                                                    |                 |    |                       |                       |                 |                         |           |
| d'in                                                                                          | scription et les prop                                                        | ositions      | : de            | <b>_</b>   |                |                                                                                                    |                 |    |                       |                       |                 |                         |           |
| 1                                                                                             |                                                                              | 5010110       | , at            |            |                | <                                                                                                    |                 |    |                       |                       |                 |                         | _         |
| radi                                                                                          | lation non visees.                                                           |               |                 |            |                |                                                                                                    |                 |    | •                     |                       |                 |                         | Þ         |
| Cel                                                                                           | a implique que l'on ait pr                                                   | éalable       | men             | t          |                |                                                                                                    |                 |    |                       | Proposition           | is de radiation |                         |           |
| Sole                                                                                          | i toutes les demandes d'ins                                                  | crintio       | n (cf           | .          |                |                                                                                                    |                 |    | Exemen                | Electeur              | Date Naiss.     | Non Accepté             | e Annulée |
| Sais                                                                                          |                                                                              | senpuo.       |                 | ·          |                |                                                                                                    |                 |    |                       |                       |                 | examinee                |           |
| 2.                                                                                            | Demandes d'inscript                                                          | tion)         | dans            | 3          |                |                                                                                                    |                 |    | GIRCIA Olivier        |                       | 10/03/1995      |                         | -         |
| Fle                                                                                           | ctra même celles que le                                                      | maire a       |                 | t I        |                |                                                                                                    |                 |    |                       |                       |                 |                         |           |
|                                                                                               |                                                                              | a.it <i>i</i> | iural           | ۲ I        |                |                                                                                                    |                 |    |                       |                       |                 |                         |           |
| refu                                                                                          | ise de viser.                                                                |               |                 |            |                |                                                                                                    |                 |    |                       |                       |                 |                         |           |
|                                                                                               |                                                                              |               |                 |            |                |                                                                                                    |                 |    | •                     |                       |                 |                         |           |
|                                                                                               |                                                                              |               |                 |            |                |                                                                                                    |                 |    | 121                   |                       | -1.             |                         |           |
| L                                                                                             |                                                                              |               |                 |            | •              |                                                                                                    | Pas d'élément   | 00 |                       |                       |                 |                         |           |
|                                                                                               |                                                                              |               |                 |            |                |                                                                                                    |                 |    |                       |                       |                 |                         |           |
|                                                                                               |                                                                              |               |                 |            |                |                                                                                                    |                 |    |                       |                       |                 |                         |           |

Vous pouvez imprimer les listes des demandes d'inscription et des propositions de radiations non examinées (bouton) pour les fournir aux membres de la commission.

Une fois la séance tenue et les examens établis, il vous faut saisir les avis. Les boutons « Examen » situés dans les deux tableaux permettent de statuer sur ces demandes d'inscriptions et ces propositions de radiation, en justifiant les refus d'inscriptions et les annulations de radiations :

| électionnez la co<br>motif du refus | ommision et les o<br>si la demande a e | demandes d'ir<br>été refusée. | nscription à    | examiner. I     | ndiquez en | suite la c | décision pour chaque demande | et indique |
|-------------------------------------|----------------------------------------|-------------------------------|-----------------|-----------------|------------|------------|------------------------------|------------|
| Commission :                        | 28/02/2019                             | •                             | Liste : Tout    | es les listes   | -          | Bureau :   | Tous les bureaux             |            |
|                                     | <ul> <li>Demandes d'instant</li> </ul> | scription non exar            | ninées          |                 |            |            |                              | Veider     |
|                                     | C Demandes d'in:                       | scription déjà exa            | minées pour ce  | atte commission |            |            |                              | Annuler    |
|                                     | C Toutes les dema                      | andes d'inscriptio            | n pour cette co | mmission        |            |            |                              |            |
|                                     |                                        |                               |                 |                 |            |            |                              |            |
| Ele                                 | cteur                                  | Né(e) le                      | Non<br>examinée | Acceptée        | Refusée    |            | Motif Refus                  |            |
| SIRCIA Céline Daniele               |                                        | 28/06/1970                    |                 |                 |            |            |                              |            |

| Sélectionnez la c<br>indiquez le motif                                        | ommision et les pro<br>de l'annulation si la | opositions o<br>a propositio | le radiation<br>n a été ann | à examiner<br>ulée. | . Indiquez e | ensuite la | a décision pour chaque propo | sition et |  |  |
|-------------------------------------------------------------------------------|----------------------------------------------|------------------------------|-----------------------------|---------------------|--------------|------------|------------------------------|-----------|--|--|
| Commission : 28/02/2019  Liste : Toutes les listes  Bureau : Tous les bureaux |                                              |                              |                             |                     |              |            |                              |           |  |  |
|                                                                               | Propositions de ra                           | diation non ex               | aminées                     |                     |              |            |                              | Välder    |  |  |
|                                                                               | C Propositions de ra                         | adiation déjà ex             | aminées pour                | cette commissio     | on           |            |                              | Annuler   |  |  |
|                                                                               | C Toutes les proposi                         | tions de radiati             | on pour cette o             | commission          |              |            |                              |           |  |  |
|                                                                               |                                              |                              |                             |                     |              |            |                              |           |  |  |
| Ele                                                                           | ecteur                                       | Né(e) le                     | Non<br>examinée             | Acceptée            | Annulée 🗖    |            | Motif Annulation             |           |  |  |
| GIRCIA Olivier                                                                |                                              | 10/03/1995                   |                             |                     |              |            |                              |           |  |  |

Il vous reste à sortir le registre des décisions de la commission, et à la clôturer.

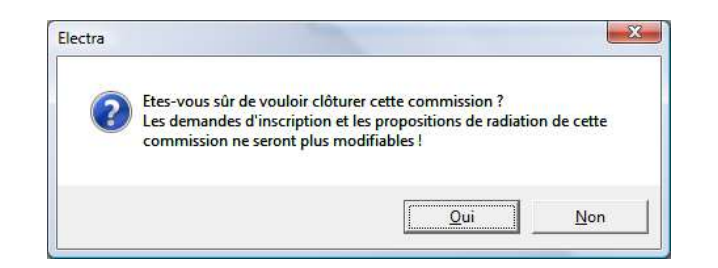

#### 5. Notifications

Les inscriptions et les radiations d'office ne sont pas gérées par les services de la mairie mais relèvent des prérogatives de l'Insee qui les intègre directement dans le REU. Le maire en est tenu informé par le système de gestion du REU.

Depuis le 1er janvier 2019, la demande d'inscription peut être faite en ligne. Cette demande, ainsi que les pièces justificatives sont transmises au maire par l'intermédiaire du système de gestion du REU.

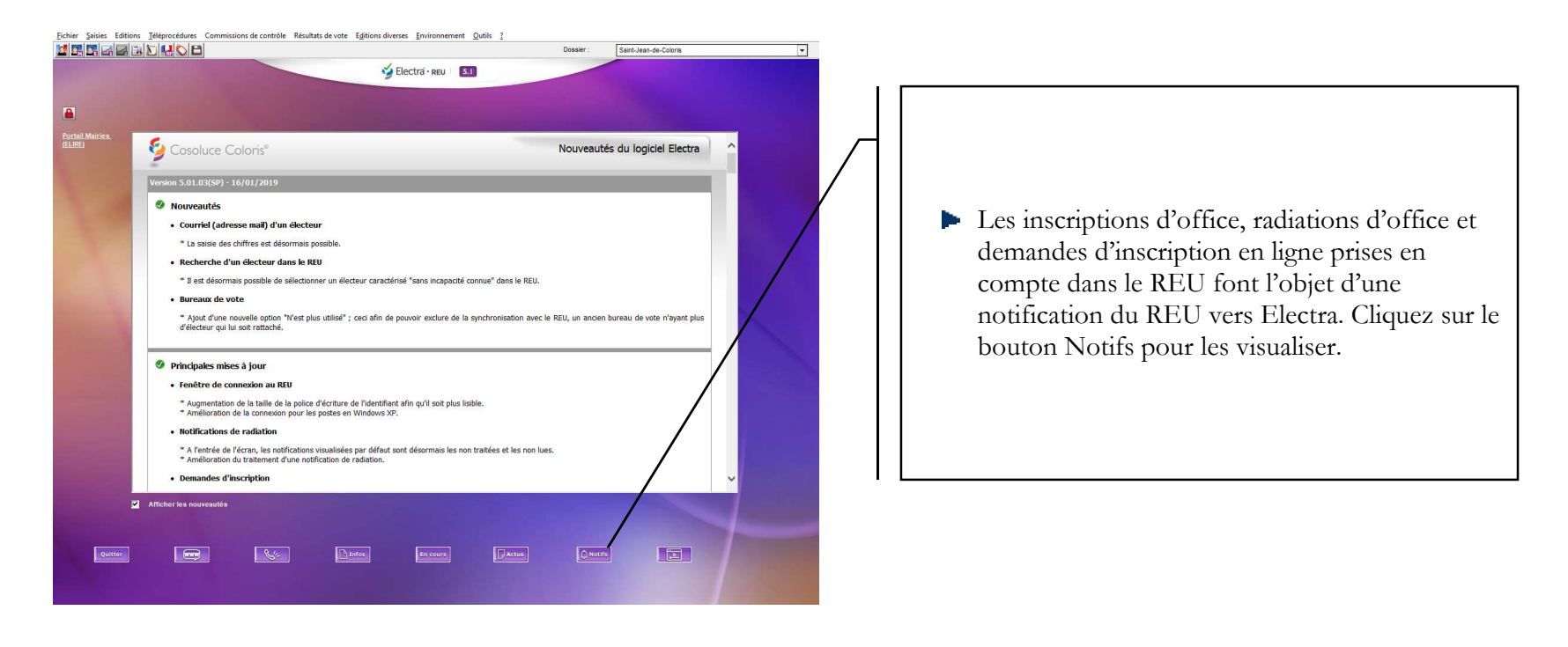

| ier sur action pour prend<br>lication. | lre en compte l              | a                            |                               |                           |                                                                                                    |           |            |
|----------------------------------------|------------------------------|------------------------------|-------------------------------|---------------------------|----------------------------------------------------------------------------------------------------|-----------|------------|
| 🛃 Electra - Not                        | ifications du REU -          | - Période                    | e du 11/01/2019 au 28/02/2019 |                           |                                                                                                    |           | _          |
| - Optio                                | ns de filtre                 |                              |                               |                           |                                                                                                    |           |            |
|                                        | Non lues / Lues              |                              |                               |                           | Non traitées / Traitées                                                                                                    |           | Rafraichir |
|                                        | C Toutes                     | <ul> <li>Non lues</li> </ul> | C Lues                        |                           | C Toutes C Non traitées C Traitées                                                                                                    |           |            |
|                                        |                              |                              |                               |                           | Notifications REU trouvées (15)                                                                                                    |           |            |
| Lue/1                                  | Non lue Créée dans le REU le | Collectée dans<br>Electra le | Type de notification          | Résultat du<br>traitement | Détail de la notification                                                                                                    | Action    | Traitée    |
|                                        | 05/02/2019                   | 05/02/2019                   | Radiation                     | Pris en compte            | Suite à une inscription dans une autre commune, J Res a été radié de la liste principale. Ses coordonnées de contact : L Res 47 - 05 53 - 05 53 - 05 53                                                                                                    | <u></u>   |            |
|                                        | 05/02/2019                   | 05/02/2019                   | Radiation                     | Pris en compte            | Suite à une inscription dans une autre commune, J Par Par de té radié de la liste principale. Ses<br>coordonnées de contact : 10 10 10 10 L Par 47 Par 47 Par      |           |            |
|                                        | □                            | 27/02/2019                   | Inscription                   | Pris en compte            | La demande d'inscription n°2242024 de Martin de de la compte.<br>L'électrice Martin de la compte de la compte de la compte de la compte de la compte de la compte de la compte de                                                                                                    |           |            |
|                                        | □<br>22/02/2019<br>□         | 27/02/2019                   | Inscription d'office          | Pris en compte            | En raison de l'acquisition prochaine de la majorité, Martin La companya a été inscrité d'office par<br>anticipation sur la liste principale                                                                                                    | ۵         |            |
|                                        | 22/02/2019                   | 27/02/2019                   | Inscription d'office          | Pris en compte            | En raison de racquisition prochaine de la majorité. A se complia eté inscrite d'onicé par anticipation sur<br>la liste principale                                                                                                    |           |            |
|                                        | 22/02/2019                   | 27/02/2019                   | Inscription d'office          | Pris on compte            | En raison de racquisition prochaine de la majorité. El company a de inserte d'once par annoipation sur<br>la liste principale                                                                                                    | <b>b</b>  |            |
|                                        | 22/02/2019                   | 27/02/2019                   | Inscription d'office          |                           | d'office par anticipation sur la liste principale                                                                                                    | <b>\$</b> |            |
|                                        |                              | 27/02/2019                   | Inscription d'office          | Pris en compte            | anticipation sur la liste principale                                                                                                    |           |            |
|                                        |                              | 27/02/2019                   | Inscription d'office          | Pris en compte            | En raison de racquisition prochaine de la majorité, i <b>processione de la majorité, i processione de la majorité, i processione</b> | ۵         |            |
|                                        | 22/02/2019                   | 27/02/2019                   | Inscription d'office          | Pris en compte            | En raison de l'acquisition prochaine de la majorité, E G G a dété inscrite d'office par anticipation sur<br>la liste principale                                                                                                    | ۵         | -          |
|                                        | 22/02/2019                   | 27/02/2019                   | Inscription d'office          | Pris en compte            | En raison de l'acquisition prochaine de la majorité, Berland de la majorité, Berland de la majorité, B       |           |            |
|                                        |                              |                              | 1                             |                           | [                                                                                                    | Fermer    |            |

## 6. Conclusion

- Les inscriptions/radiations d'office (jeunes atteignant la majorité, personnes ayant acquis/perdus la nationalité française, décisions judiciaires, personnes décédées) sont de la responsabilité de l'INSEE, ces informations seront transmises via l'outil de notification du REU vers Electra.
- Les inscriptions en ligne sont de la responsabilité de l'INSEE, ces informations seront transmises via l'outil de notification du REU vers Electra.
- Les inscriptions/radiations volontaires et les radiations pour perte d'attache communale sont de la responsabilité de la mairie. Elles deviennent définitives dans le REU une fois visées dans Electra.
- Les inscriptions des Français établis hors de France sont de la responsabilité de l'INSEE, ces personnes ne doivent plus figurés sur les listes de communes françaises.
- L'édition des listes électorales est permise par l'INSEE aux mairies via une extraction du REU dans un cadre strictement défini.
- L'édition et l'envoi des cartes électorales est de la responsabilité des mairies.
- La gestion des bureaux de vote et le découpage géographique est de la responsabilité des mairies.
- La gestion des procurations est de la responsabilité des mairies.
- La gestion des retours de carte et des retours de propagandes est de la responsabilité des mairies.